# **REAP -2019 Form Filling Process for Admission in B.Tech Course**

| Step -1 | Candidates who aspire to take admission in B.Tech. First year should fill up the online form              |
|---------|----------------------------------------------------------------------------------------------------|
|         | for admission by visiting the official website <u>www.reapraj.com</u> . On browsing across the            |
|         | website, the candidate can see the tentative schedule of activities related to the admission              |
|         | process. Candidate is expected to read the schedule of activities carefully. After carefully              |
|         | going through all the instructions, the candidate should click on left side box "Candidate                |
|         | Panel Click Here"                                                                                         |
| चरण—1   | जो आवेदक बी. टेक. प्रथम वर्ष में प्रवेश लेना चाहते हैं, उन्हें REAP की अधिकारिक वेबसाइट www.reapraj.com   |
|         | पर जाकर ऑन लाइन फार्म भरना होगा। इस वेब साइट पर जाकर आवेदक संभावित कार्यक्रम की जानकारी ले सकते           |
|         | है। आवेदक से आशा की जाती है कि वह कार्यक्रम ध्यानपूर्वक पढ़ ले। सावधानीपूर्वक पढ़ने के बाद आवेदक को बायीं |
|         | ओर के बाक्स " <u>Candidate Panel Click Here</u> " पर क्लिक करना होगा।                                     |
|         |                                                                                                    |

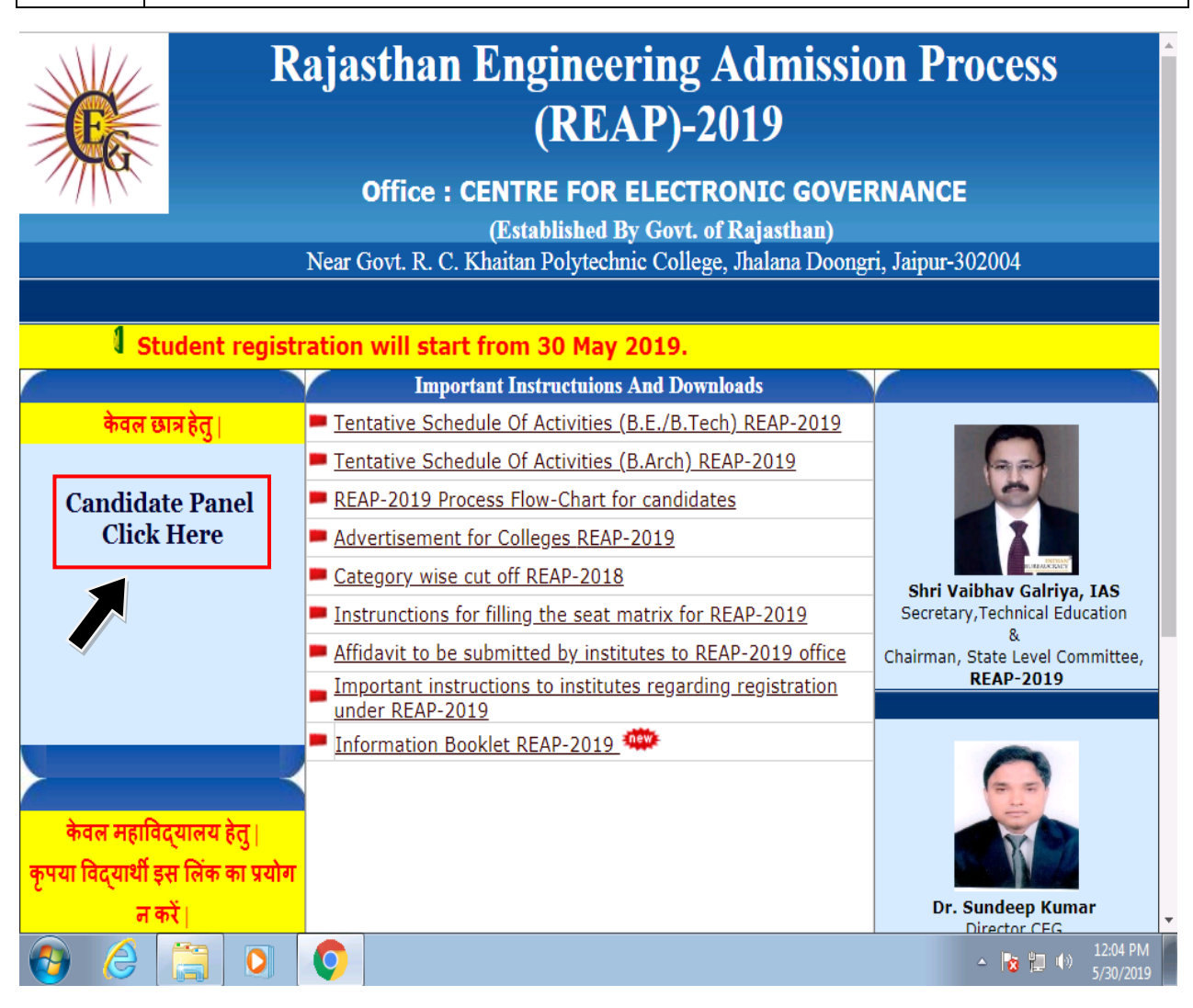

| Step 2 | When the candidate enters in the next window after clicking on the "Candidate Panel", there                                                                                                    |
|--------|----------------------------------------------------------------------------------------------------|
|        | is a display of the general instructions. Candidate should read all the instructions carefully                                                                                                    |
|        | and he/she can also download some <b>Important documents</b> which will be useful during the                                                                                                    |
|        | whole process of reporting. On the Left hand side of the website one can see the tab                                                                                                    |
|        | "Register for REAP 2019" and click on it for making registration in the admission process.                                                                                                    |
|        |                                                                                                    |
|        |                                                                                                    |
| चरण 2  | "Candidate Panel" पर क्लिक करने के बाद, आवेदक को अगले चरण में जाने पर सामान्य सूचनाए Screen                                                                                                    |
| चरण 2  | ''Candidate Panel" पर क्लिक करने के बाद, आवेदक को अगले चरण में जाने पर सामान्य सूचनाए Screen<br>पर दिखाई देगी। आवेदक को समस्त सूचनाएँ ध्यानपूर्वक पढ़नी है। आवेदक यहाँ कुछ महत्वपूर्ण documents को                                                                                                    |
| चरण 2  | "Candidate Panel" पर क्लिक करने के बाद, आवेदक को अगले चरण में जाने पर सामान्य सूचनाए Screen<br>पर दिखाई देगी। आवेदक को समस्त सूचनाएँ ध्यानपूर्वक पढ़नी है। आवेदक यहाँ कुछ महत्वपूर्ण documents को<br>Download भी कर सकता है, जो कि पूरी प्रक्रिया के दौरान काम लिये जायेगें। वेब साइट के बायीं ओर उपलब्ध टैब                                                                                                    |
| चरण 2  | "Candidate Panel" पर क्लिक करने के बाद, आवेदक को अगले चरण में जाने पर सामान्य सूचनाए Screen<br>पर दिखाई देगी। आवेदक को समस्त सूचनाएँ ध्यानपूर्वक पढ़नी है। आवेदक यहाँ कुछ महत्वपूर्ण documents को<br>Download भी कर सकता है, जो कि पूरी प्रक्रिया के दौरान काम लिये जायेगें। वेब साइट के बायीं ओर उपलब्ध टैब<br>" <u>Register for REAP 2019</u> " दिखाई देगा। आवेदक को प्रवेश प्रक्रिया में पंजीकरण हेतु उस टैब पर क्लिक करना          |
| चरण 2  | "Candidate Panel" पर क्लिक करने के बाद, आवेदक को अगले चरण में जाने पर सामान्य सूचनाए Screen<br>पर दिखाई देगी। आवेदक को समस्त सूचनाएँ ध्यानपूर्वक पढ़नी है। आवेदक यहाँ कुछ महत्वपूर्ण documents को<br>Download भी कर सकता है, जो कि पूरी प्रक्रिया के दौरान काम लिये जायेगें। वेब साइट के बायीं ओर उपलब्ध टैब<br>" <u>Register for REAP 2019</u> " दिखाई देगा। आवेदक को प्रवेश प्रक्रिया में पंजीकरण हेतु उस टैब पर क्लिक करना<br>होगा। |

| Rajasthan Engineering Admission Process (REAP)-2019                                                                                                    |                                                                                                    |                                                                 |  |  |
|----------------------------------------------------------------------------------------------------|----------------------------------------------------------------------------------------------------|-----------------------------------------------------------------|--|--|
| Office : CENTRE FOR ELECTRONIC GOVERNANCE<br>(Established By Govt. of Rajasthan)<br>Near Govt. R. C. Khaitan Polytechnic College, Jhalana Doongri, Jaipur-302004<br>Phone: 0141-2702391, E-mail: cegreap2019@gmail.com<br>Website: www.reapraj.com, www.reapraj.org |                                                                                                    |                                                                 |  |  |
|                                                                                                    | For B.Tech/B.E                                                                                                    |                                                                 |  |  |
| For B.Tech/B.E - 2019                                                                                                    | Important Downloads                                                                                                    |                                                                 |  |  |
| <ul> <li>Register For REAP2019</li> <li>Check Challan Status</li> <li>Forgot Application No.</li> <li>Fill Application Form</li> <li>Update Application Form</li> <li>Fill College Choice</li> </ul>                                                                | <ul> <li>ट्यूशन फीस छूट योजना (TFWS) हेतुआवश्यकदिशानिर्देश</li> <li>TFWS Income Certificate</li> <li>General Instructions</li> <li>Caste Certificate</li> <li>Domicile Certificate</li> </ul> | Shri Vaibhav Galriya, IAS<br>Secretary,Technical Education<br>& |  |  |
| <ul> <li>Update College Choice</li> <li>Lock College Choice</li> <li>Print Application Cum College/Branch Choices<br/>Form</li> <li>For B.Arch-2019</li> <li>Register For REAP2019</li> <li>Check Challan Status</li> <li>Forgot Application No.</li> </ul>         | <ul> <li>Ex- Service Man Certificate</li> <li>Medical Certificate</li> <li>PWD Certificate</li> <li>Tentative Seat Matrix (BE/BTECH)</li> <li>Tentative Seat Matrix (BARCH)</li> </ul>        | Chairman, State Level Committee,<br>REAP-2019                   |  |  |

| Step 3 | After clicking on the tab "Register for REAP 2019", a new window gets opened which                                                                                                    |
|--------|----------------------------------------------------------------------------------------------------|
|        | displays the entire information regarding the REAP process. It also comprises of the list                                                                                                    |
|        | of useful documents required for online form filling process and undertaking. Now the                                                                                                    |
|        | candidate should click on the box under " <u>Click here</u> " for undertaking. After this he/she                                                                                                    |
|        | can click on the " <u><b>PROCEED</b></u> " key for further process.                                                                                                    |
|        |                                                                                                    |
| चरण 3  | "Register for REAP 2019" टैब पर क्लिक करने के बाद REAP प्रक्रिया की समस्त सूचनाएं, सामान्य निर्देश एवं                                                                                                    |
|        |                                                                                                    |
|        | विशेष निदेश की सूची व अण्डरटीकर्ग दिखाइ दर्गा।                                                                                                    |
|        | विशेष निदेश का सूचा व अण्डरटाकन दिखाइ दना।                                                                                                    |
|        | विशेष निदेश की सूची व अण्डरटोकने दिखाइ देगा।<br><b>अब आपको अण्डरटेकिंग के लिये ''<u>Click here</u>'' के नीचे दिए गए बॉक्स</b> पर क्लिक करना होगा। इसके बाद आगे                                                                               |
|        | विशेष निदेश की सूची व अण्डरटीकंग दिखाइ देगी।<br><b>अब आपको अण्डरटेकिंग के लिये</b> '' <u>Click here</u> '' <b>के नीचे दिए गए बॉक्स</b> पर क्लिक करना होगा। इसके बाद आगे<br>की प्रक्रिया के लिये '' <u>PROCEED</u> '' बटन पर क्लिक करना होगा। |

| 1                       | Near<br>Jaipur- 30                                                                  | (Established by Government of<br>Govt. R.C. Khaitan Polytechnic Coll<br>2004 Phone: 0141-2702391, E-mail: c<br>Website: www.reapraj.com, www | Rajasthan)<br>ege, Jhalans<br>egreapr201<br>.reapraj.org                                                                                                    | a Doongri,<br>9@gmail.com<br>g                                                                                                    |
|-------------------------|-------------------------------------------------------------------------------------|----------------------------------------------------------------------------------------------------|----------------------------------------------------------------------------------------------------|----------------------------------------------------------------------------------------------------|
|                         | ऑनलाईन<br>( आवेदन मय पंर                                                            | पंजीयन मय आवेदन फॉर्म भरने से पूर्व तैयारी एवं ग<br>त्रीयन फॉर्म भरने से पूर्व शेष—2019 की निर्देश पुसि                                      | महत्वपूर्ण निर्देश<br>१का ध्यान पूर्वक                                                                                                    | पढें)                                                                                                    |
| क्रम सं.                | बिन्दु                                                                              | सामान्य निर्देश                                                                                                    |                                                                                                    | বিহাম নির্বহা                                                                                                    |
| 1                       | सहायता केन्द्र<br>Help Desk                                                         | रीप–2019 कार्यालय, सेन्टर फॉर इलैक्ट्रानिक<br>गवर्नेन्स, जयपुर में स्थापित।                                                                  | आवेदक को प्रवेश एवं अन्य जानकारी/समस्या<br>हेतु सहायता केन्द्र में सम्पर्क करना होगा।                                                                                                    |                                                                                                    |
| 2                       | आवेदन मय पंजीयन शुल्क<br>Application cum<br>Registration Fee                        | प्रवेश हेतु आवेदन मय पंजीयन शुल्क/फीस<br>700/- रूपय देव होगी।                                                                                | प्रार्थी द्वारा आवेदन मय पंजीयन शुल्क<br>अतिरिक्त कॉलेज में सीट आवंटन तक के<br>अन्य शुल्क देय नहीं है।                                                                                                    |                                                                                                    |
| 3                       | आवेदन मय पंजीयन शुल्क<br>माव्यम<br>Application cum<br>Registration Fee Mode         | ई–मित्र KIOSK/इन्टरनेट बैंकिंग/ केठिट<br>अथया ढेबिट कार्ड।<br>अन्य किसी माध्यम से फीस मान्य नहीं है।                                         | ई–मित्र KIOSK के माध्यम से शुल्क जम<br>कराने एवं फॉर्म भरने पर शुल्क के अलाव<br>50/– रूपये अतिरिक्त वार्ज देय होगा। अन<br>नाध्यमों से शुल्क जमा कराने पर शुल्क रारि<br>के अलावा Transcaction चार्ज अतिरिक्त देय<br>होगा। |                                                                                                    |
| 4                       | फोटो<br>Photo                                                                       | पासमोर्ट साइज डिजिटल फोटो (JPG 80–100<br>KB) अपलोड करने हेतु तैयार रखें।                                                                     | फोटो साफ, र<br>कंधे एवं कान                                                                                                    | मुथरा एवं स्पष्ट हो जिसमें दो<br>दिखाई देते हों।                                                                                                    |
| 5                       | हस्ताक्षर<br>Signature                                                              | स्कैन किए गए हस्ताक्षर (JPG 30-50 KB )<br>अपलोड करने हेतु तैयार रखें।                                                                        | सफेद कागज पर काले रंग के पैन से डस्ता<br>कर स्कैन करें।                                                                                                    |                                                                                                    |
| 6                       | जन्म तिथि दरसावेज<br>Date of Birth Document                                         | जन्म तिथि दस्तावेज                                                                                                    | जन्म तिथि दरतावेज के रूप में सैकेण्डरी बोर्ड<br>प्रमाण पत्र (जिसमें जन्मतिथि अकिंत हो) ही<br>मान्य है।                                                                                                    |                                                                                                    |
| 7                       | योग्यता एवं अन्य आवश्यक<br>दस्तावेज<br>Eligibility and other<br>mandatory documents | रवप्रमाणित योग्वता एवं अन्य आवश्यक<br>दस्तावेज(Scanned JPG file अधिकतम 300 KB<br>प्रति दस्तावेज) अपलोड करने हेतु तैयार रखें।                 | केवल आवश्<br>Example- Ma<br>Caste/ Catego<br>Cert., A<br>acknowledge<br>not available                                                                                                    | यक दरसावेज अपलोड क<br>urksheet of 12 <sup>th</sup> , NATA 201<br>ory Cert., Domicile Cert., Pw<br>adhar card/ Aadh<br>ment receipt if Aadhar card                             |
| 8                       | आधार नम्बर/ आधार पावती<br>रसीव<br>Aadhar Number/ Aadhar<br>acknowledgement receipt  | REAP-2019 के माध्यम से राजस्थान के किसी<br>भी तकनीकी संस्थान में प्रवेश हेतु आधार<br>कार्ड/ आधार पावती रसीद होना अनिवार्य है।                | वर्तमान में अ<br>फॉर्म प्रक्रिया व<br>आधार आवेदन<br>J&K /Assam<br>स्थान पर Pa<br>कोई Govt. ID                                                                                                    | ाधार की अनुपलब्धता में प्रवे<br>हो बिना आधार के पूर्ण करने है<br>। की पायती होना अनिवार्य है<br>/ Meghalaya हेतु आयार कार्ड<br>seport, Ration card या अन<br>होना अनिवार्य है। |
| <ul> <li>ऑनल</li> </ul> | ाईन आवेदन के पश्चात् गलत अपल                                                        | ोड किये गए ढाटा, फोटो और इस्ताक्षर में सुधार व                                                                                               | ठी कोई भी प्रार्थ                                                                                                    | ना स्वीकार नहीं की जायेगी।                                                                                                    |
|                         |                                                                                     | अधिक जानकारी हेत निम्न माध्यमाँ पर सम्पर                                                                                                    | र्ह करें।                                                                                                    |                                                                                                    |
| दूरमाथ न<br>क्व         | i.(कार्यालय समय में)<br>0141—2702391                                                | Whatsapp No.<br>9462015080, 9462015808                                                                                                    |                                                                                                    | E-mail<br>helpreap2019@gmail.co                                                                                                    |
|                         |                                                                                     | Undertaking                                                                                                    |                                                                                                    |                                                                                                    |

I hereby declare that I have read and understood the conditions of eligibility for the programme in which I am applying for. I fulfill the minimum eligibility criteria and I have provided necessary information in this regard. In the event of any information being found incorrect or misleading, my candidature shall be liable to cancellation by the REAP-2019 at any time and I shall not be entitled to refund of any application cum registration fee paid by me to the REAP-2019. Further, I have carefully read and understood the rules REAP-2019 and I accept them and shall not raise any dispute in the future over the same rule. In case of any dispute the place of jurisdiction will be the Jaipur city only

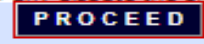

| Step 4 | In this step applicant needs to fill the required information for REAP admission process.                                                                             |
|--------|----------------------------------------------------------------------------------------------------|
|        | Candidate is required to fill all the desired information according to his/her 10 <sup>th</sup> and 12 <sup>th</sup>                                                  |
|        | marksheet/certificate.                                                                                                    |
|        | Please note that it is mandatory for candidate to verify the candidate's name, father's                                                                               |
|        | name and date of birth carefully since these will be used to recover application number.                                                                              |
|        |                                                                                                    |
| चरण 4  | इस चरण में REAP की आवेदन प्रक्रिया आरंभ होगी तथा आवेदक को आवेदन फॉर्म में वांछनीय सूचनाऐं भरनी होगी।                                                                  |
|        | आवेदक को मांगी गई समस्त सूचनाएं 10वी व 12वी <u>अंकतालिका / प्रमाणप</u> त्र के अनुसार ही भरनी होगी।                                                                    |
|        | कृपया ध्यान दे की आवेदक अपना नाम, पिता का नाम तथा जन्म दिनांक ध्यानपूर्वक जांच ले क्योंकि यह प्रविष्टियां आवेदन<br>क्रमांक खोने पर इसे जानने के लिए प्रयोग में आएँगी। |

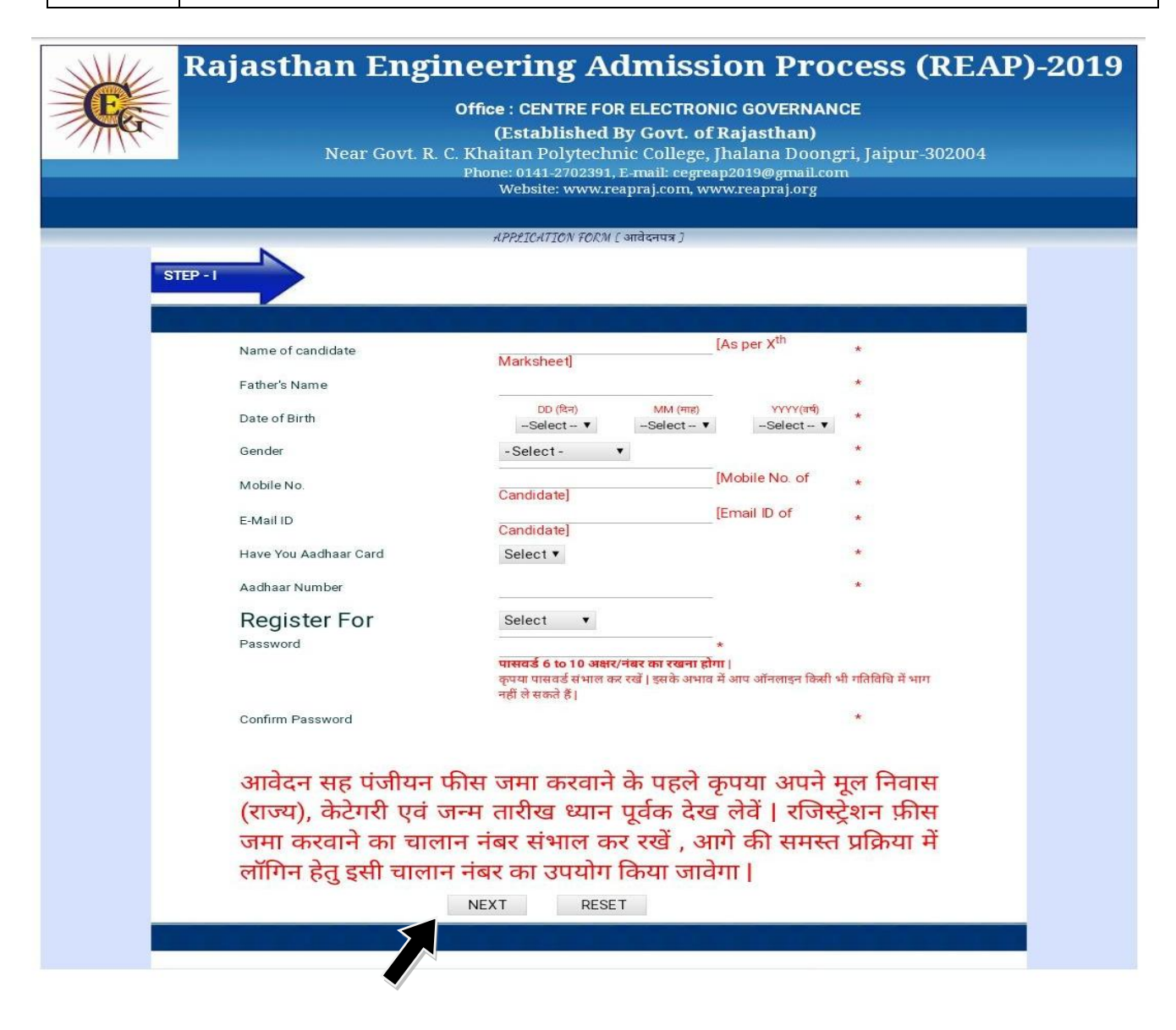

| Step 5 | Once the registration form gets opened, the candidate should fill all the information                     |
|--------|----------------------------------------------------------------------------------------------------|
|        | which is asked in the form. Then he/she can click on " <u>Make Payment</u> " button for the               |
|        | payment of the registration fee of Rs.700/-                                                               |
|        |                                                                                                    |
| चरण 5  | रजिस्ट्रेशन फार्म के खुलने के बाद आवेदक को जो सूचनाएँ मांगी गई है उन सभी सूचनओं को ध्यानपूर्वक भरना होगा। |
|        | इसके बाद आवेदक को रजिस्ट्रेशन फीस (Rs. 700/-) के भुगतान के लिये "Make Payment" बटन पर विलक                |
|        | करना होगा।                                                                                                |

## **Rajasthan Engineering Admission Process (REA)** Office : CENTRE FOR ELECTRONIC GOVERNANCE (Established By Govt. of Rajasthan)

Near Govt. R. C. Khaitan Polytechnic College, Jhalana Doongri, Jaipur-302004 Phone: 0141-2702391, E-mail: cegreap2019@gmail.com Website: www.reapraj.com, www.reapraj.org

|                                      | REGISTRATION FORM                                                            |  |
|--------------------------------------|------------------------------------------------------------------------------|--|
| Applied for                          | BTECH/BE                                                                     |  |
| Challan No/Login ID                  |                                                                              |  |
| Name                                 |                                                                              |  |
| Father's Name                        | 的建筑建筑和建筑建筑建筑建筑建筑和                                                            |  |
| Email                                | 的的现在分词是此刻的现在分词是一种                                                            |  |
| Aadhaar Number                       |                                                                              |  |
| Date of Birth                        |                                                                              |  |
| Gender                               | FEMALE                                                                       |  |
| Fees                                 | Rs. 700/-                                                                    |  |
|                                      | in Words : SEVEN HUNDRED Rupees Only                                         |  |
| <sup>1.</sup> आवेदन सह पंजीयन की प्र | गिस जमा करवाने के पूर्व यह सुनिध्चित कर लेवें कि उपरोक्त जानकारियाँ सही हैं। |  |
| एक आधार नंबर से केवल                 | एक ही आवेदन पत्र भर सकते हैं। किसी भी गलत जानकारी देने पर आपका               |  |
| आवेदन पत्र स्वतः ही निर              | स्त माना जावेगा एवं इसकी समस्त जिम्मेदारी अभ्यर्थी की होगी                   |  |
| <sup>2.</sup> उपरोक्त चालान नंबर एव  | वं आपके द्वारा लिखा गया पासवर्ड संभाल कर रखें   फ़ीस जमा करवाने के पश्चात    |  |
| आगे की सम्पूर्ण प्रक्रिया वे         | h लिए उपरोक्त चालान  नंबर एवं पासवर्ड आवश्यक होगा।                           |  |
|                                      | Print Make Payment                                                           |  |

| Step 6 | Once the window gets opened for transaction details, the candidate should click on the " <b>Proceed</b> " button for further filling of the form. |
|--------|----------------------------------------------------------------------------------------------------|
| चरण 6  | एक बार भुगतान की विंडो खुलने के बाद आपको आगे की प्रक्रिया के लिये "Proceed" बटन पर क्लिक करना होगा।                                               |

| Transaction Details |                                               |
|---------------------|-----------------------------------------------|
| Transaction Id :    | 22415815                                      |
| Pay To :            | Center for Electronic governance REAP 2019    |
| Amount :            | 700.00                                        |
| Purpose :           | FEES                                          |
| User Info           |                                               |
| User :              |                                               |
| Email Id :          | j maar an an an an an an an an an an an an an |
| Mobile No. :        | ·····································         |
|                     | Proceed Cancel                                |

| Step 7 | After clicking on <b>"Proceed"</b> button in step 6, a new window is displayed showing online |  |  |  |  |
|--------|-----------------------------------------------------------------------------------------------|--|--|--|--|
|        | payment options (Such as Credit Card, Debit Card and Internet Banking). The candidate         |  |  |  |  |
|        | should select the appropriate method of payment and fill the required information             |  |  |  |  |
|        | before clicking on the " <u>Make Payment</u> " button.                                        |  |  |  |  |
|        |                                                                                               |  |  |  |  |
| चरण ७  | इस चरण में Online Payment के उपलब्ध विकल्पो (Credit Card, Debit Card and Internet Banking)    |  |  |  |  |
|        | में से आवेदक अपनी सुविधानुसार किसी भी एक विकल्प का चयन करना होगा। आवेदक को Payment के लिये    |  |  |  |  |
|        | समस्त आवश्यक सूचनाएं भर कर "Make Payment" बटन पर क्लिक करना होगा।                             |  |  |  |  |
|        |                                                                                               |  |  |  |  |

| Credit Card Debit Card Debit Card + ATM PIN | ><br>> | Pay by Credit Card     Pay by AmEx ezeClick       VISA     Image: Card Control of Control of Card Control of Card Con                                                          | Merchant Name<br>Centre for Electronic<br>Governance Reap - 2019 |
|---------------------------------------------|--------|----------------------------------------------------------------------------------------------------|------------------------------------------------------------------|
| finternet Banking                           |        | Pay using Debit Card                                                                                                    | Payment Amount: ₹700.00                                          |
| Wallet/ Cash Cards                          |        | VISA RuPays<br>Card Number                                                                                                    |                                                                  |
|                                             |        | Expiration Date CVV/CVC                                                                                                    |                                                                  |
|                                             |        | 11 (Nov) 2024 ····                                                                                                    |                                                                  |
|                                             |        | Card Holder Name                                                                                                    |                                                                  |
|                                             |        | to wrote with the state of the state of a state of a st |                                                                  |
|                                             |        | Make Payment Cancel                                                                                                    | BillDesk                                                         |
|                                             |        |                                                                                                    |                                                                  |

| Step 8 | In this step, the Candidate can select the option for receiving OTP and click on the              |
|--------|---------------------------------------------------------------------------------------------------|
|        | " <u>Submit</u> " tab.                                                                            |
|        |                                                                                                   |
| चरण 8  | इस चरण में आवेदक को OTP प्राप्त करने का विकल्प चयन करके " <u>Submit</u> " टैब पर क्लिक करना होगा। |
|        |                                                                                                   |

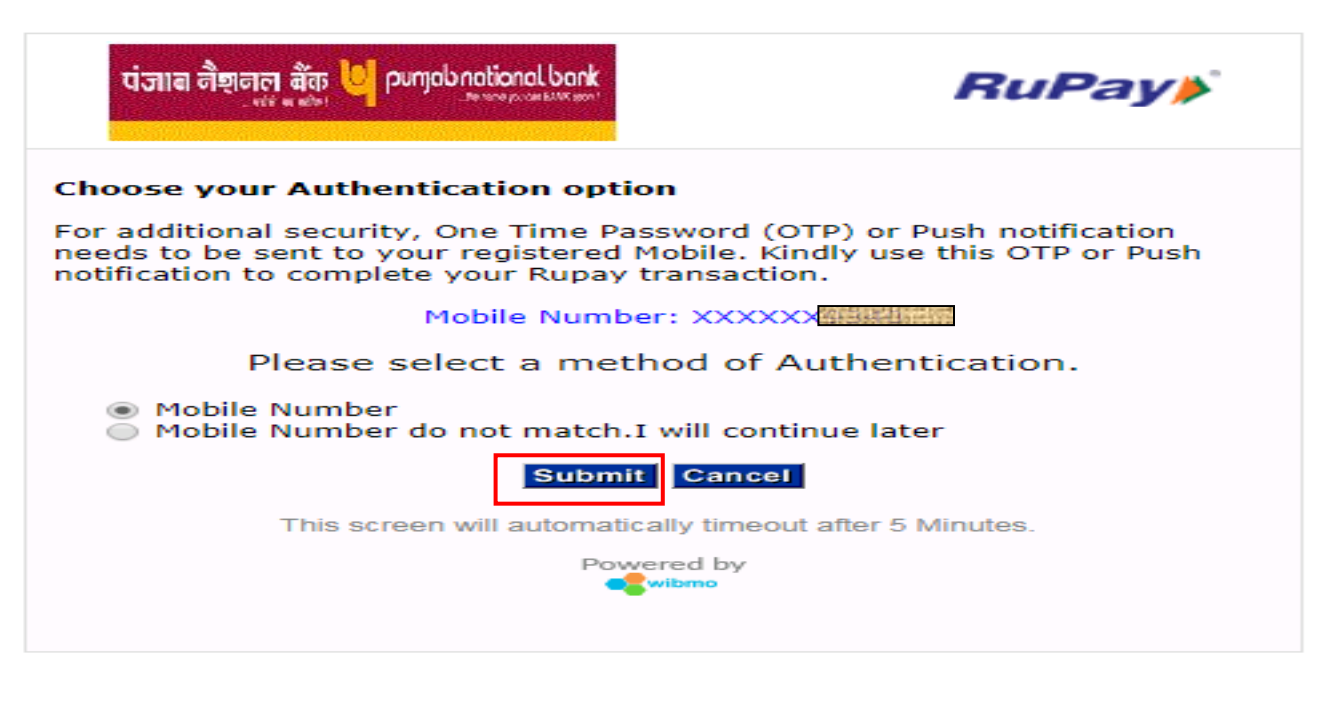

| Step 9 | After the successful payment of the fees, the payment Receipt is generated which should be duly taken out in print form by the Candidate and then he/she can proceed the process by clicking on the " <b>Fill Application Form</b> " tab. |
|--------|----------------------------------------------------------------------------------------------------|
| चरण 9  | फीस के सफलतापूर्वक भुगतान होने के बाद भुगतान की रसीद प्राप्त होगी, उस रसीद का Print Out लेकर आगे की<br>प्रक्रिया के लिये '' <u>Fill Application Form</u> '' टैब पर क्लिक करना होगा।                                                       |

|              | Payment Receipt |      |             |                |                                  |  |  |  |
|--------------|-----------------|------|-------------|----------------|----------------------------------|--|--|--|
| Fee Detail   |                 |      |             |                |                                  |  |  |  |
| Challan No:  | 的新日本市场          |      | Trans.      | Status:        | Transaction Successfully<br>Done |  |  |  |
| Trans. Id:   | 22415815        | ;    | Trans.      | Date :         | 2019-05-30                       |  |  |  |
| Total Fee. : | Rs. 700 /-      |      | Koisk (     | Code:          | K11000142                        |  |  |  |
| General De   | etail           |      |             |                |                                  |  |  |  |
| Name:        | A               |      |             | Father's Name: |                                  |  |  |  |
| Gender:      | FEMALE          |      |             | DOB:           |                                  |  |  |  |
| Course:      | BTECH/BE        |      |             |                | ·                                |  |  |  |
|              |                 | Home | Print Recei | pt Fill App    | lication Form                    |  |  |  |
|              |                 |      |             |                |                                  |  |  |  |

Step 10In this step, the candidate should upload his/ser recent photo (Max. file size : 100KB in<br/>JPG format) and his/her scanned Signature (Max. file size : 50 KB in JPG format) and

|        | proceed the process by clicking on the button "NEXT".                                                                                               |
|--------|----------------------------------------------------------------------------------------------------|
| चरण 10 | इस चरण में आवेदक को उसकी वर्तमान फोटो (Max. file size : 100KB) तथा हस्ताक्षर (Max. file size : 50<br>KB) upload करके "NEXT" बटन पर क्लिक करना होगा। |
|        |                                                                                                    |

| STEP - II                                                             |                                                                                                    | 1. कृपया |
|-----------------------------------------------------------------------|----------------------------------------------------------------------------------------------------|----------|
| Payment Detail                                                        |                                                                                                    |          |
| Transaction ID22415815AmountRs. 700 /-Date of Birth09-Jan-2003        | Challan Number 7000267<br>Payment date 2019-05-30                                                                                                 |          |
| Basic Details of Candidate                                            |                                                                                                    |          |
| 1. * Do not use Shri, Smt, Miss, J<br>2. * Candidate Name , Father Na | Mrs, Ms Dr, Ku, Kumari, Late as prefix of Name , Mother Name and Father Name<br>ame and Mother Name as per X marksheet                            |          |
| Name of Candidate<br>आवेदक का नाम                                     | KUSUM SHARMA       *         [as per X marksheet]       1. पासपोर्ट साईज फोटो (MAX. 100KB)         2 दम्प्राक्षर साईज (MAX. 50KB)                 |          |
| Father's Name<br>पिता का नाम                                          | JITENDRA KUMAR SHARM *                                                                                                    |          |
| Mother's Name<br>माता का नाम                                          | KIRAN SHARMA * [as per X marksheet]                                                                                                    |          |
|                                                                       | [ Please Upload Photo and Signature ]                                                                                                    |          |
| Photo<br>Choose Fi<br>Click on Brow                                   | Signature Uploaded         ile kusum_photo.jpg         /se button to upload Photo         Click on Browse button to upload Signature         NEXT |          |
|                                                                       |                                                                                                    |          |

|     | Step 11After clicking on the "NEXT" button, the photo and signature uploaded by candidate<br>appear on the screen. Candidate can change the same if the uploaded data is incorrect. |                                                                                                    |  |  |  |  |  |  |  |
|-----|----------------------------------------------------------------------------------------------------|----------------------------------------------------------------------------------------------------|--|--|--|--|--|--|--|
|     | चरण 11                                                                                                    | "NEXT" टैब पर क्लिक करने के बाद आवेदक की फोटो तथा हस्ताक्षर Screen पर दिखाई देगें। आवेदक चाहे तो<br>upload की गई अपनी फोटो तथा अपने हस्ताक्षर को दुबारा upload कर सकता है।                                     |  |  |  |  |  |  |  |
| STE | P - 111                                                                                                    | 1. कृपया आवेदन पत्र भरने से पूर्व Information Booklet को ध्यान पूर्वक पढ़ लेवें  <br>2. Date of Birth, Category;Subcategory, Bonafied Details, Academic Examination Details आदि जानकारियों सावधानी पूर्वक भरें |  |  |  |  |  |  |  |
| Г   |                                                                                                    | ∼: Photo and Signature:∾                                                                                                    |  |  |  |  |  |  |  |
|     |                                                                                                    | (अभ्यार्थी के हस्ताक्षार)<br>(अभ्यार्थी के हस्ताक्षार)                                                                                                    |  |  |  |  |  |  |  |
|     | कृपया सुनिशि                                                                                                    | Upload/Change Photo or Signature<br>चत करें कि आपके द्वारा अपलोड किये गए फोटो एवं हस्ताक्षर सही हैं क्योंकि भविष्य में इनमें कोई परिवर्तन<br>नहीं किया जा सकेगा                                                |  |  |  |  |  |  |  |

| Step 12                 | Candidate should fil      | l up his/her bas        | ic information       | in this    | step and   | then click   |
|-------------------------|---------------------------|-------------------------|----------------------|------------|------------|--------------|
|                         | " <u>Proceed</u> " buton. |                         |                      |            |            |              |
| चरण १२                  | इस चरण में आवेदक को मां   | गी गई समस्त सामान्य स   | चनाएं ध्यानपर्वक भरत | रूर "Proce | eed" बटन प | र क्लिक करना |
| Basic Deta              | ails of Candidate         |                         |                      |            |            |              |
| Name of Can             | didate                    | ALIEKA MALIERO ER ALIER | *                    |            |            | —            |
| आवेदक का नाम            |                           |                         |                      |            |            |              |
| Father's Nam            | ne                        | SURVAIPHAKASHIGHOUD     | F *                  |            |            |              |
| पिता का नाम             |                           |                         |                      |            |            |              |
| Mother's Nan            | ne                        | ASHA CHOUDHAR WIGH      | *                    |            |            |              |
| माता का नाम             |                           |                         |                      |            |            |              |
| Gender র্নিग            |                           | FEMALE                  |                      |            |            |              |
| Category श्रेणी         | Ť                         | Select V                | *                    |            |            |              |
| Sub Category उप-श्रेणी  |                           | Select<br>SC            |                      |            |            |              |
| Date of Birth जन्म-तिथि |                           | OBC Non creamy layer    |                      |            |            |              |
|                         |                           | MBC Non Creamy layer    |                      |            |            |              |
| Candidate               | Other Details             | GEN - EWS               |                      |            |            |              |

Candidates belonging to General category desirous of obtaining 10% reservation under EWS category needs to upload EWS certificate verified by competent authority in the Performa provided on REAP portal.

(EWS) सामान्य वर्ग के आवेदक यदि 10% के आरक्षण का लाभ प्राप्त करना चाहते है तो REAP PORTAL पर दर्शाया गया प्रमाण पत्र सम्बन्धित अधिकारी से बना हुआ होना चाहिए। प्रमाण पत्र के अभाव में रीप द्वारा EWS सीट आवंटित (Allot) नहीं की जावेगी।

| NOTE:- Candidate wh<br>for TFWS seat. Such s | o have the total gross income of their parents less than 8 lacs could apply<br>eats will be allotted by REAP on merit basis.                                                                                                    |
|----------------------------------------------|----------------------------------------------------------------------------------------------------|
| यदि आवेदक के माता पिता                       | की समस्त स्त्रोतो से आय 8 लाख से कम है तो TWFS सीट का चयन करें। वरियता के आधार                                                                                                    |
| पर आवदक का IVVFS स                           | ट मा मिल संकता ह।                                                                                                    |
| Candidate Other Details                      |                                                                                                    |
| Ex-Service Man भूतपूर्व सैनिक                | NO • *                                                                                                    |
| Nationality राष्ट्रीयता                      | INDIAN V *                                                                                                    |
| Religion धर्म                                | HINDU T *                                                                                                    |
| Area of Residence निवास का क्षेत्र           | URBAN T *                                                                                                    |
| Parent's Income from all Sources             | Select • *                                                                                                    |
| Bonafied Details                             | Select<br>Less than 8 Lacs                                                                                                    |
| Domicile State                               | 8 Lacs and above                                                                                                    |
| Bonafied Details                             |                                                                                                    |
| Domicile State<br>मूलनिवास का राज्य          | RAJASTHAN T *                                                                                                    |
| Correspondence Details                       |                                                                                                    |
| Address पता                                  | rectional stational states and states and state |
|                                              | 常已经被FABIX46日200。1940年34                                                                                                    |
| Post Office डाकघर                            | JHOTWARA *                                                                                                    |
| State राज्य                                  | RAJASTHAN •                                                                                                    |
| District जिला                                | - Select - *                                                                                                    |
| PIN Code पिन कोड                             | AJMER                                                                                                    |
| Email ई-मेल                                  | ALWAR<br>BANSWARA                                                                                                    |
| Phone Number फोन नंबर                        | BARAN                                                                                                    |
| Mobile Number मोबाइल                         | BHARATPUR                                                                                                    |
| JEE(Mains-2019)                              | BIKANER<br>BUNDI<br>CHITTORGARH                                                                                                    |
| Appeared in JEE(Mains-2                      | 019) Sel CHURU FIRST PRIORITY WILL BE GIVEN TO JEE MAIN 2019 CANDIDATES.                                                                                                    |
| Academic Examination Detai                   | IS DHOLPUR                                                                                                    |
|                                              | HANUMANGARH OM CGPA TO Percentage                                                                                                    |
| DETAILS                                      | Board/U JAIPUR State of Study Year Marks Obt. Per(%)                                                                                                    |
| Sec. (X)                                     | JALORE Select ▼ Select ▼                                                                                                    |

| NOTE:- The details of JEE mains of all candidates (who have written JEE mains exam) will be |                                                                                                    |                                                                                                    |  |  |  |
|---------------------------------------------------------------------------------------------|----------------------------------------------------------------------------------------------------|----------------------------------------------------------------------------------------------------|--|--|--|
| updated automatically by entering the application number of JEE mains                       |                                                                                                    |                                                                                                    |  |  |  |
| यदि JEE Mains में APPEAR हु                                                                 | ुए हैं तो YES करे,                                                                                              | , JEE Mains के एप्लीकेशन नम्बर डालने पर सूचना अपने आप अपडेड हो                                                                                                    |  |  |  |
| JEE(Mains-2019)                                                                             |                                                                                                    |                                                                                                    |  |  |  |
| Appeared in JEE(Mains-20                                                                    | 19) YES 🔹 IN AI                                                                                                 | DMISSION, FIRST PRIORITY WILL BE GIVEN TO JEE MAIN 2019 CANDIDATES.                                                                                                    |  |  |  |
| JEE (MAIN-2019) Application Numbe                                                           | r: 20                                                                                                    | Get Jee Data                                                                                                    |  |  |  |
| Name as per JEE                                                                             | and and the second second second second second second second second second second second second second second s |                                                                                                    |  |  |  |
| Father's Name as per JEE                                                                    | 261493627432249299                                                                                              | a set a contraction of the set of the set of |  |  |  |
| Mother's Name as per JEE                                                                    |                                                                                                    |                                                                                                    |  |  |  |
| JEE (MAIN-2019) All India Rank                                                              | 300620                                                                                                    | •                                                                                                    |  |  |  |
| JEE (MAIN-2019) Category Rank                                                               | 0                                                                                                    | •                                                                                                    |  |  |  |
| JEE (MAIN-2019) Marks:                                                                      | Subject<br>Mathematics                                                                                          | Obt Marks *<br>71.4323702                                                                                                    |  |  |  |
|                                                                                             | Physics                                                                                                    | 35.5997323                                                                                                    |  |  |  |
|                                                                                             | Chemistry                                                                                                    | 84.9097261                                                                                                    |  |  |  |
|                                                                                             | Total                                                                                                    | 74.79483                                                                                                    |  |  |  |

| NOTE:- The marks in the following fields are to be filled as per 10 <sup>th</sup> and 12 <sup>th</sup> marksheet. Only the listed boards in the drop down box are valid for REAP counselling process. |                                                                                                    |  |  |
|----------------------------------------------------------------------------------------------------|----------------------------------------------------------------------------------------------------|--|--|
| यहॉ आपव<br>है वो बोर्ड                                                                                                    | ने 10वी व 12वी की अंकतालिका के रिकार्ड के अनुसार Marks भरने है। जिस बोर्ड का नाम ड्रोप डाउन में दिया गया<br>ही रीप काउसलिंग के लिए मान्य है।                                                      |  |  |
| Step 13                                                                                                    | Now, in this step, the candidate should upload his/her 10 <sup>th</sup> Marksheet and 12 <sup>th</sup> Marksheet (Max. file size : 300 KB in JPG format) and click on the " <b>PROCEED</b> " tab. |  |  |
| चरण 13                                                                                                    | इस चरण में आवेदक को 10 <sup>th</sup> तथा 12 <sup>th</sup> (Max. file size : 300 KB in JPG format) की अंक तालिका<br>upload करके " <u>PROCEED</u> " बटन पर क्लिक करना होगा।                         |  |  |

| आपका<br>तब तग<br>आवेदन                       | आवेदन<br>क आगे<br>पत्र स्वत | पत्र भर चुका लेकिन जब तक निम्न Doct<br>की किसी भी कार्यवाही में भाग नहीं ले सकत<br>त: ही निरस्त माना जावेगा एवं इसकी समर<br> | uments अपलोड नहीं<br>ते हैं   इनके अभाव में :<br>स्त जिम्मेदारी अभ्यर्थी | कर देते<br>आपका<br>की होगी |
|----------------------------------------------|-----------------------------|----------------------------------------------------------------------------------------------------|--------------------------------------------------------------------------|----------------------------|
|                                              | S.No.                       | Document Type                                                                                                    | Upload Status                                                            |                            |
|                                              | 1                           | Class X Marksheet                                                                                                    | Not Uploaded                                                             |                            |
|                                              | 2                           | Class XII or Diplom Marksheet                                                                                                | Not Uploaded                                                             |                            |
| Select<br>Upload                             | Docur                       | nent Type for Upload Class X Mark                                                                                            | <pre>ksheet ▼</pre>                                                      | ]                          |
| Maxim                                        |                             | lage size of certificates is 500 k                                                                                           |                                                                          |                            |
| Upload Document Choose File chirag_10th1.jpg |                             |                                                                                                    |                                                                          |                            |
|                                              |                             | PROCEED                                                                                                    |                                                                          |                            |

Page **11** of **17** 

| Step 14 | After proof reading all the details, the candidate should re- check all the information.          |
|---------|---------------------------------------------------------------------------------------------------|
|         | Once he/she ensures that the filled up information is absolutely correct, he/she can click        |
|         | on the " <u><b>Submit</b></u> " key and proceed with the process.                                 |
| चरण १४  | आवेदक द्वारा भरी गई समस्त सूचनाओं की जांच करके आगे की प्रक्रिया के लिए "Submit" बटन पर क्लिक करना |
|         | होगा।                                                                                             |

| Academic Examination Details |                                                                                 |     |      |                |       |        |     |               |               |        |
|------------------------------|---------------------------------------------------------------------------------|-----|------|----------------|-------|--------|-----|---------------|---------------|--------|
|                              | Conversion Rule From                                                            | m ( | CGPA | To Percentage  |       |        |     |               |               |        |
| DETAILS                      | Board/University                                                                |     | :    | State of Study |       | Yea    | r   | Max.<br>Marks | Marks<br>Obt. | Per(%) |
| Sec. (X)                     | CBSE                                                                            |     | [    | RAJASTHAN 🔻    | 2     | 2017   | ۲   | 500           | 351           | 70.20  |
| XI Class                     |                                                                                 |     | [    | Select 🔻       | -     | Select | . • | _             |               |        |
| Sr.Sec.                      | CENTRAL BOARD OF SECONDARY EDUCATION, DELHI                                     | Ŧ   |      | RAJASTHAN V    | -     | Select | . • |               |               |        |
| (XII)//Diploma               | < Select>                                                                       |     | ] `  |                | _     |        |     | -             | 1             | _      |
| Dellana af Ca C              | BOARD OF SECONDARY EDUCATION, RAJASTHAN, AJMER                                  |     |      |                |       |        |     |               |               |        |
| ROLI NO. OF SF.S             | BOARD OF SECONDARY EDUCATION ANDERA BRADESH                                     | 1   |      |                |       |        |     |               |               |        |
| Details of mar               | ASSAM HIGHER SECONDARY EDUCATION COUNCIL<br>BOARD OF SECONDARY EDUCATION, ASSAM |     |      |                |       |        |     |               |               |        |
| Subject                      | BIHAR SCHOOL EXAMINATION BOARD                                                  |     |      | Mar            | ·ks ( | htain  | ed  | 1             |               |        |
|                              | CHHATISGARH BOARD OF SECONDARY EDUCATION, RAIPUR                                |     |      | - Tan          |       |        | Cu  |               |               |        |
| Mathematics                  | BOARD OF INTERMEDIATE EDUCATION ANDHRA PRADESH                                  |     |      |                |       |        |     |               |               |        |
| Physics                      | COUNCIL FOR THE INDIAN SCHOOL CERTIFICATE EXAM.                                 |     |      |                |       |        |     |               |               |        |
| Colore                       | NATIONAL INSTITUTE OF OPEN SCHOOLING, DELHI                                     |     |      |                |       | _      |     |               |               |        |
| Select                       | GOA BOARD OF SECONDARY AND HIGHER SEC. EDU.                                     |     |      |                |       |        |     |               |               |        |
|                              | GUJARAT S.S.C. AND HIGHER SEC. EXAM. BOARD, BARODA                              |     |      | Per (%)0.00    |       |        |     |               |               |        |
|                              | GUIARAT S.S.C. EXAMINATION BOARD, BARODA                                        |     |      |                |       |        |     |               |               |        |
|                              | GUIARAT SECONDARY EDUCATION BOARD, GANDHINAGAR                                  |     | ed   |                |       |        |     |               |               |        |
|                              | BOARD OF SCHOOL EDUCATION HARYANA                                               |     |      |                |       |        |     |               |               |        |
|                              | HARYANA OPEN SCHOOL BOARD OF EDUCATION                                          |     |      |                |       |        |     |               |               |        |
|                              | H. P. BOARD OF SCHOOL EDUCATION, KANGRA                                         |     |      |                |       |        |     |               |               |        |
|                              | J and K STATE BOARD OF SCHOOL EDUCATION                                         | •   |      |                |       |        |     |               |               |        |

| Details of marks in XII |               |                |
|-------------------------|---------------|----------------|
| Subject                 | Maximum Marks | Marks Obtained |
| Mathematics             | 100           | 78             |
| Physics                 | 100           | 60             |
| Chemistry •             | 100           | 63             |
|                         | Per (%        | )0.00          |
|                         | Proceed       |                |

| - APPLICATION FORM [ CONFIRMATION PAGE ]                                           |                                                                                                    |  |  |  |  |  |  |
|------------------------------------------------------------------------------------|----------------------------------------------------------------------------------------------------|--|--|--|--|--|--|
| STEP - IV<br>कर्र अन्यथा Bac<br>rv: Photo and Signature: ^<br>(विद्यार्थी का फोटो) | ो प्रिंट ना करें   ये केवल Confirmation पेज है   यदि आपके द्वारा भरी गई जानकारी सही है तो Verify बटन पर क्लिक<br>k बटन पर क्लिक करके सही जानकारी भरे  <br>(विद्यार्थी के हस्ताक्षर) |  |  |  |  |  |  |
| Basic Details of Candidate                                                         |                                                                                                    |  |  |  |  |  |  |
| Name of Candidate                                                                  |                                                                                                    |  |  |  |  |  |  |
| आवेदक का नाम<br>Father's Name                                                      |                                                                                                    |  |  |  |  |  |  |
| पिता का नाम<br>Mother's Name                                                       |                                                                                                    |  |  |  |  |  |  |
| माता का नाम                                                                        |                                                                                                    |  |  |  |  |  |  |
| Gender लिंग                                                                        | FEMALE                                                                                                    |  |  |  |  |  |  |
| Category প্রঁর্णী                                                                  | OBC NON CREAMY LAYER                                                                                                    |  |  |  |  |  |  |

| Continue Other Delans               |                                                                                                    |        |  |  |  |  |  |  |
|-------------------------------------|----------------------------------------------------------------------------------------------------|--------|--|--|--|--|--|--|
|                                     | NO                                                                                                    | 999 :  |  |  |  |  |  |  |
| EX-Sei VICE Malladudda              |                                                                                                    |        |  |  |  |  |  |  |
| Nationality राष्ट्रीयता             | INDIAN                                                                                                    |        |  |  |  |  |  |  |
| Religion धर्म                       | HINDU                                                                                                    |        |  |  |  |  |  |  |
| Area of Residence निवास का          | URBAN                                                                                                    | N      |  |  |  |  |  |  |
| क्षेत्र                             |                                                                                                    |        |  |  |  |  |  |  |
| Parent's Income from all<br>Sources | Less than 8 Lacs                                                                                                    |        |  |  |  |  |  |  |
| Bonafied Details                    |                                                                                                    |        |  |  |  |  |  |  |
| Domicile State                      | RAJASTHAN                                                                                                    |        |  |  |  |  |  |  |
|                                     |                                                                                                    |        |  |  |  |  |  |  |
| L                                   |                                                                                                    |        |  |  |  |  |  |  |
| Tehsil                              | 333                                                                                                    |        |  |  |  |  |  |  |
| Do you belong to following<br>Area  | 999                                                                                                    |        |  |  |  |  |  |  |
| Correspondence Details              |                                                                                                    |        |  |  |  |  |  |  |
| Address पता                         | 是10月14日,在19月6日,19月2日,19月2日,19月2日,19月2日,<br>19月2日,19月1日,19月1日,19月2日,19月2日,19月2日,19月2日,19月2日,19月2日,19月2日,19月2日,19月2日,19月2日,19月2日,19月2日,19月2日,19月2日,19月2日,19月 |        |  |  |  |  |  |  |
|                                     |                                                                                                    |        |  |  |  |  |  |  |
| Post Office डाकघर                   | JHOTWARA                                                                                                    |        |  |  |  |  |  |  |
| State राज्य                         | RAJASTHAN                                                                                                    |        |  |  |  |  |  |  |
| District जिला                       | JAIPUR                                                                                                    | JAIPUR |  |  |  |  |  |  |
| PIN Code पिन कोड                    | 302012                                                                                                    | 302012 |  |  |  |  |  |  |
| Email ई-मेल                         | Have the other service a particulation of the service of the                                                                                               |        |  |  |  |  |  |  |
| Phone Number फोन नंबर               |                                                                                                    |        |  |  |  |  |  |  |
|                                     |                                                                                                    |        |  |  |  |  |  |  |

#### JEE(Mains-2019)

Appeared in JEE(Mains-2019) NO

| Academic Ex               | amination Details                                 |                |              |               |               |        |
|---------------------------|---------------------------------------------------|----------------|--------------|---------------|---------------|--------|
| DETAILS                   | Board/University                                  | State of Study | Year         | Max.<br>Marks | Marks<br>Obt. | Per(%) |
| Sec. (X)                  | CBSE                                              | RAJASTHAN      | 2017         | 500           | 351           | 70.20  |
| XI Class                  |                                                   | 999            | 999          |               |               |        |
| Sr.Sec. (XII)             | CENTRAL BOARD OF<br>SECONDARY EDUCATION,<br>DELHI | RAJASTHAN      | 2019         | 500           | 362           | 72.40  |
| Roll No. of Sr.Sec. (XII) |                                                   | 1644560        |              |               |               |        |
| Details of ma             | arks in XII                                       |                |              |               |               |        |
| Subject                   |                                                   | Maximum Marks  | Marks O      | btained       |               |        |
| Mathematics               |                                                   | 100            | 78           |               |               |        |
| Physics                   |                                                   | 100            | 60           |               |               |        |
| Chemistry                 |                                                   | 100            | 63           |               |               |        |
| -                         |                                                   |                | Per (%)67.00 |               |               |        |
|                           |                                                   | SUBMIT         | BACK         |               |               |        |

| Stop 15 In this step, the "Final Confirmation Page" appears. Candidate should click | on the tab                                                                              |  |  |  |  |  |
|-------------------------------------------------------------------------------------|-----------------------------------------------------------------------------------------|--|--|--|--|--|
| "Proceed to filling Choice" for College and Branch.                                 |                                                                                         |  |  |  |  |  |
|                                                                                     |                                                                                         |  |  |  |  |  |
| इस चरण में आपको Screen पर "Final Confirmation Page" दिखाई देगा। इसके बाद आपक        | ो कॉलेज तथा                                                                             |  |  |  |  |  |
| बान्च चयन करने के लिये " <u>Proceed to filling Choice</u> " बटन पर क्लिक करना होगा। | ब्रान्च चयन करने के लिये '' <u>Proceed to filling Choice</u> '' बटन पर क्लिक करना होगा। |  |  |  |  |  |

## **Rajasthan Engineering Admission Process (REAP)-2019** Office : CENTRE FOR ELECTRONIC GOVERNANCE

(Established By Govt. of Rajasthan)

Near Govt. R. C. Khaitan Polytechnic College, Jhalana Doongri, Jaipur-302004 Phone: 0141-2702391, E-mail: cegreap2019@gmail.com Website: www.reapraj.com, www.reapraj.org

#### APPLICATION FORM FOR BTECH/BE COURSE [FINAL CONFIRMATION PAGE]

| Application No. | 常年间1445年19年1日      | Date of Birth | 部時期時間的時間      |
|-----------------|--------------------|---------------|---------------|
| Transaction ID  | 214463-446-19-51-6 | Payment Date  | 的社会法院会议的      |
| Name            | 的出现这种正式的是有多        | Father's Name | SHARARARARARA |
| Mother's Name   | 我出现公司处理的           | Mobile No.    |               |
|                 |                    |               |               |

आपका आवेदन-पत्र भर गया है | आवेदन पत्र भरने के बाद आपको अपनी प्राथमिकता के अनुसार कॉलेज एवं ब्रांच सलेक्ट करनी होगी | आप चाहें तो अभी सलेक्ट करें या फिर बाद में भी (अंतिम तिथि के पूर्व) भर सकते हैं | जब तक कॉलेज एवं ब्रांच सलेक्ट नहीं करते तब तक आपकी प्रक्रिया अधूरी मानी जाएगी तथा कॉलेज एवं ब्रांच के अभाव में आप स्वतः ही काउंसलिंग की प्रक्रिया से बाहर माने जाएँगे | अतः काउंसलिंग की प्रक्रिया पूरी करने के लिये कॉलेज एवं ब्रांच सलेक्ट (अपनी प्राथमिकता के अनुसार) अवश्य करें | यदि आप बाद में कॉलेज एवं ब्रांच सलेक्ट करना चाहते हैं तो उपरोक्त वर्णित जानकारियाँ (Application No (Login ID), Date of Birth, Password.) याद रखें, इनके अभाव में आप कॉलेज एवं ब्रांच सलेक्ट नही कर पांएगे |

Proceed to Filling Choice

Home

| Step 16 | After this the candidate belonging to General category must click only on the first radio box                 |  |  |  |  |  |  |
|---------|----------------------------------------------------------------------------------------------------|--|--|--|--|--|--|
|         | while candidates belonging to the reserved category must click on both of the radio box.                      |  |  |  |  |  |  |
|         | After that click on the " <b>Proceed</b> " key for further processing.                                        |  |  |  |  |  |  |
|         |                                                                                                    |  |  |  |  |  |  |
| चरण 16  | जो आवेदक सामान्य वर्ग का हो उसे प्रथम Tab पर क्लिक करना होगा तथा जो आवेदक आरक्षित वर्ग से है उनको प्रथम       |  |  |  |  |  |  |
|         | तथा द्वितीय रेडियो बॉक्स पर क्लिक करना होगा। इसके बाद आगे की प्रक्रिया के लिए " <u>Proceed</u> " बटन पर क्लिक |  |  |  |  |  |  |
|         | करना होगा।                                                                                                    |  |  |  |  |  |  |
|         |                                                                                                    |  |  |  |  |  |  |

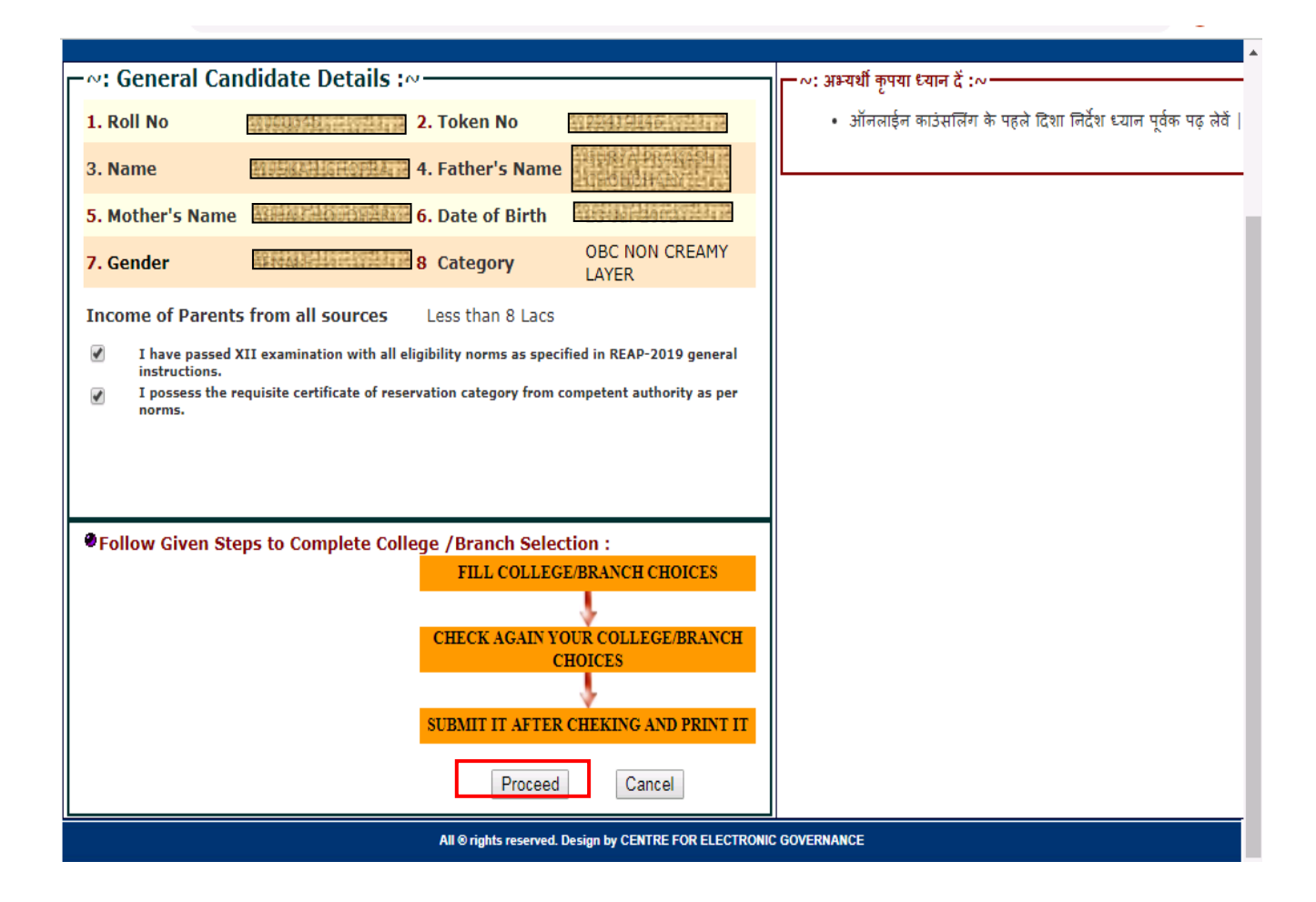

| Step 17 | Now, click on the " <b><u>Proceed</u></b> " button where the next window opens the <b>option form</b> for college      |
|---------|----------------------------------------------------------------------------------------------------|
|         | and branch. Candidate can select the option according to his/her choice and click on the " <u>Save</u> "               |
|         | tab for confirmation and exit from the admission form filling process.                                                 |
| चरण 17  | " <u>Proceed</u> " बटन पर क्लिक करने के बाद अगली विन्डो खुलेगी जिसमें आवेदक को अपनी इच्छानुसार कॉलेज व ब्रान्च की      |
|         | वरीयता भरनी होगी। अन्त में प्रक्रिया से बाहर निकलने के लिये '' <u>Save</u> '' बटन पर क्लिक करना होगा, जिससे कि भरी हुई |
|         | समस्त सूचनाएं सुरक्षित हो जायेगी। इस तरह REAP के फार्म भरने की प्रक्रिया समाप्त हो जायेगी।                             |

## Follow the following process for filling up the College preferences form for selection of College and Branch

- Use Code "031" for selection of "Swami Keshvanand Institute of Technology, Management & Gramothan, Jaipur" and fill the branch of your choice.
   आवेदक कोड 031 का प्रयोग कर "Swami Keshvanand Institute of Technology, Management & Gramothan, Jaipur" का चयन करें और सम्बधित ब्रान्च चुनें।
- 2. For selecting other branch of the same college, candidate needs to select college first. इसी कॉलेज की दूसरी ब्रान्च का चयन करने के लिए पहले कॉलेज व बाद में ब्रान्च का चयन करें।
- Select the branches as per order of preferences in the form and use arrows given on left side for modification in preference. Save all the changes before exiting इसी क्रम में कॉलेज तथा ब्रान्च के चयन के पश्चात बांयी और दिये गये तीर के निशान का प्रयोग कर क्रम को सुधारे। मेन्यू से बाहर जाने से पहले अपनी चयन को सेव (Save)करें।

## DO NOT PRINT THIS PAGE, FILL COLLEGE AND PRESS SAVE BUTTON कृपया इस पेज को प्रिंट ना करें |

|                            | General I                                          | Details of C                | andidat      | te                                             | I                           | nstructions                        |         |
|----------------------------|----------------------------------------------------|-----------------------------|--------------|------------------------------------------------|-----------------------------|------------------------------------|---------|
| 1.Roll No                  | 3003543-123-2                                      | 2.Tok                       | en No        | 22438944                                       | Be carefu                   | ll regarding loc                   | king of |
| 3.Name                     | MAMANGOYAL                                         | 4.Cat                       | egory        | GEN-EWS                                        | the filled Ch               | oices. Request                     | of      |
| 5.Father's<br>Name         | SELAN STINE R                                      | 6. <mark>M</mark> ot<br>Nar | ther's<br>ne | 现任首任行的负达的"当                                    | unlocking w<br>Last saved c | ill not be enter<br>hoices will be | tained. |
| 7.Date Of E                | Birth                                              | 8.Ger                       | nder         | NAME OF THE OWNER                              | automatical                 | <mark>ly locked after l</mark>     | ast day |
| 9. Domicile                | RAJASTHAN                                          |                             |              |                                                | of choice fill              | ing                                |         |
| State                      |                                                    |                             |              |                                                |                             |                                    |         |
| Fill Your Co<br>Finance Se | ollege Preferences<br>at )                         | प्राथमिकता                  | के अनुसार    | अपनी कॉलेज चोईस भरें (GAS                      | Government                  | Aided Seat, SFS                    | Self    |
| (031) Swami Ke             | Civil(SFS) <b>v</b><br>eshwanand Inst. of Tech. Mg | Add >>                      |              | (031) Swami Keshwanand Inst. of Tech<br>Jaipur | . Mgt. and Gramothan,       | Mechanical(SFS)                    |         |
| Gramothan, Jai             | Dur<br>Mechanical(SFS)                             | Add >>                      | •2           | (031) Swami Keshwanand Inst. of Tech<br>Jaipur | . Mgt. and Gramothan,       | Electrical(SFS)                    | 1       |
| (032) Yagyavall            | Civil(SFS)<br>Computer(SFS)                        | Jaipur                      | 3            | (031) Swami Keshwanand Inst. of Tech<br>Jaipur | . Mgt. and Gramothan,       | Information<br>Technology(SFS)     |         |
|                            | Electrical(SFS)<br>Electronics and Comm.(SFS)      | Add >>                      | <b>4</b>     | Jaipur                                         | . Mgt. and Gramothan,       | (SFS)                              |         |
| (033) Shekhaw              | Information Technology(SFS)<br>Mechanical(SFS)     | dlod,                       | 5            | (031) Swami Keshwanand Inst. of Tech<br>Jaipur | . Mgt. and Gramothan,       | Computer(SFS)                      | 7       |
| Jhunjhunu                  | Civil(SFS)                                         | Add >>                      | 6            | (031) Swami Keshwanand Inst. of Tech<br>Jaipur | . Mgt. and Gramothan,       | Civil(SFS)                         | Move    |
| (034) Bhartiya I           | Institute of Engineering and                       | Technology,                 |              |                                                |                             |                                    | Down    |

## CENTRE FOR ELECTRONIC GOVERNANCE Rajasthan Engineering Admission Process (REAP) - 2019

| A. General Details of Candidate |                       |    |               |                |  |  |  |  |
|---------------------------------|-----------------------|----|---------------|----------------|--|--|--|--|
| 1. Token No                     |                       | 2. | Cons. No.     | 2000年1月1日1月1日日 |  |  |  |  |
| 3. Form No                      | <b>和把你们开始</b> 出现的问题   | 4. | Name          | 和自然消除正常意思的     |  |  |  |  |
| 5. Father's Name                |                       | 6. | Mother's Name |                |  |  |  |  |
| 7. Date of Birth                |                       | 8. | Category      |                |  |  |  |  |
| 9. SEX                          |                       |    |               |                |  |  |  |  |
| Total Salastad (                | Collogos Branchos + C |    |               |                |  |  |  |  |

## Total Selected Colleges/Branches : 6

Home

- Candidate cannot be able to edit the preference order after locking the choice. The College preference option will be locked automatically on 30.06.2019.
   आवेदक चयन क्रम लॉक करने के पश्चात परिवर्तन नहीं कर सकते। चयन क्रम लॉक न करने की स्थिति मे यह 30.06.2019 को स्वतः लॉक हो जायेगा।
- 5. Candidate could be able to take out the print out of College preference option <u>only</u> once it's locked. आवेदक चयन क्रम का प्रिन्ट लॉक करने के पश्चात ही ले सकते है।
- 6. In case the candidate locks the College preference option and needs to correct it then he/she needs to cancel their registration by making use of "Voluntary Registration Cancellation Request" option on REAP portal. Candidate will receive an OTP after entering required details for cancellation. Once approved, the candidate is required to re-register on REAP portal by submitting Rs. 700/-.

यदि किसी आवेदक ने गलती से आवेदन को सबमिट कर लॉक कर दिया है तो उसे दुबारा से अनलॉक करवाने हेतु पहले वाले रजिस्ट्रेशन को निरस्त करवाना होगा। इस हेतु आवेदक को रीप वैबसाइट पर स्वैच्छिक पंजीयन निरस्तकरण निवेदन (Voluntary Registration Cancellation Request) पर क्लिक करना होगा। आवेदक द्वारा सही प्रविष्टियाँ डालने पर आवेदक के रजिस्टर्ड मोबाईल पर ओटीपी आयेगा। आवेदक द्वारा सही ओटीपी डालने पर आवेदन निरस्त हो जाएगा तत्पश्चात 700 रूपये की फीस के साथ नया आवेदन भरा जा सकता है।

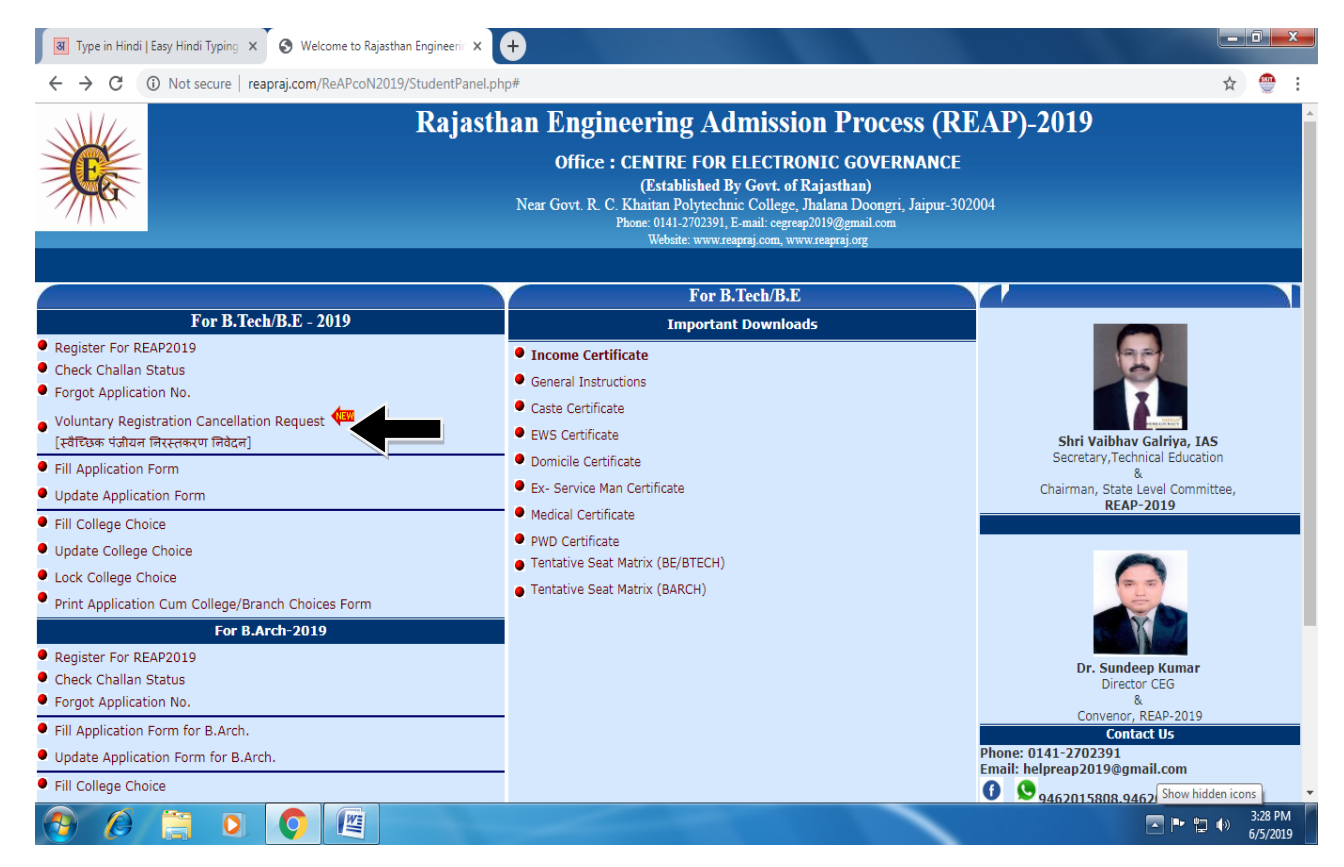